# **COVID-19 ContaCT System Guide for CRC**

Email: <u>DPH.ContaCT@ct.gov</u> for any issues with the ContaCT System

ContaCT is Connecticut's statewide voluntary and confidential system for monitoring the health and wellbeing of people affected by COVID-19.

The following document contains directions on the ContaCT software application combined with screen shots to assist you with the interview of people who test positive for COVID-19 (i.e. cases) or who have been exposed to an Individual who tested positive (i.e. contacts). Basic demographic information will be loaded daily into the ContaCT CRC Module from cases and contacts who indicate that they have unmet needs which will make it difficult for them to remain at home as recommended. They also must have answered that they agree for DPH to share their responses with a Community Resource Coordinator who can help connect them to resources to help successfully quarantine and isolate for 10 - 14 days. The directions in this Guide will walk you through how to navigate in the ContaCT System as you interview the case or contact and enter an Individual Action Plan (IAP).

#### Phone numbers:

If you are making calls from a personal cell phone, please follow any local policies related to the use of these devices. Call forwarding services, such as Google Voice, are available that may be used, as permitted, under local policy.

To access the ContaCT application, the Production Region where you will be doing your work, go to: <a href="https://covid19prod.crm9.dynamics.com/main.aspx">https://covid19prod.crm9.dynamics.com/main.aspx</a>

Please note: there is also a test application SANDBOX that may be accessed for the purposes of testing the system and training at <u>https://covid19test.crm9.dynamics.com/main.aspx</u>. Protected health information (i.e., real case data) should not be entered into the test system. The test system will generate automated text messages and emails so please do not enter any actual cell phone numbers or email addresses except for your own to avoid sending messages to unintended recipients.

Note: If at any time during the call the person has trouble breathing, chest pain that doesn't go away, confusion or trouble talking direct the individual to call 911 or have a person present call 911.

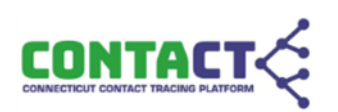

### Accessing a Referral in ContaCT

Step 1.1) Log into the **ContaCT** system

You will be automatically directed to the **Home** screen. Your **Home** screen will show you the **Active Community Resources** system view.

|           | Power Apps ARIAS    | 5 Main > Community Res        | ources                  |                               | SANDB              | XC                            |                     | \$<br>\$           | + 7 🕸 ′                    | ? A |
|-----------|---------------------|-------------------------------|-------------------------|-------------------------------|--------------------|-------------------------------|---------------------|--------------------|----------------------------|-----|
| =         |                     | 🕅 Show Chart $+$ N            | lew 🛍 Delete 🗌          | V 🖒 Refresh                   | 🖾 Email a Link 🛛 🗸 | r ₀⁄ª Flow ∨                  | 🔟 Run Report 🗸      | 🛙 Excel Templa     | ntes \vee 🗄                |     |
| 6)<br>(-) | Home                | Active Commu                  | <b>∀</b> Sea            | rch this view                 | Q                  |                               |                     |                    |                            |     |
| )<br>\$   | Pinned V            | $\checkmark$ Last name $\lor$ | First Name $\checkmark$ | DEMHS Region $\smallsetminus$ | Owner $\checkmark$ | Follow-up Status $\checkmark$ | Quarantine/Isolatio | Modified On $\vee$ | Created On $\uparrow \lor$ |     |
|           |                     | test                          | test                    |                               | Mark Graveline     |                               |                     | 8/4/2020 1:15 .    | 8/4/2020 12:52 PM          | 1   |
| Ар        | DS .                | Soto                          | Kristen                 | 3                             | # Covid19 Arias    |                               |                     | 8/4/2020 2:35 .    | 8/4/2020 2:35 PM           |     |
| 8         | Cases and Contacts  | Fly                           | Butter                  | 5                             | # Covid19 Arias    |                               |                     | 8/4/2020 3:22 .    | 8/4/2020 3:22 PM           |     |
| 8.        | Assessments         | Soto                          | Frogasaur               | 3                             | # Covid19 Arias    |                               |                     | 8/4/2020 3:37 .    | 8/4/2020 3:37 PM           |     |
| Ē         | Suggested Exposures | Umbrella                      | Luther                  | 3                             | # Covid19 Arias    |                               |                     | 8/4/2020 5:16 .    | 8/4/2020 5:16 PM           |     |
|           | Locations           | Longbone                      | Larry                   | 1                             | # Covid19 Arias    |                               |                     | 8/4/2020 6:43 .    | 8/4/2020 6:43 PM           |     |
| M         | Events              | Blackburn                     | betty                   | 3                             | # Covid19 Arias    | Referral made t               |                     | 8/5/2020 11:53     | 8/5/2020 11:53 AM          | 1   |
| 5.2       | Community Resources | Wagner                        | Laurie Ann              | 2                             | # Covid19 Arias    | Referral made t               |                     | 8/5/2020 2:18 .    | 8/5/2020 2:16 PM           |     |
|           |                     |                               |                         |                               |                    |                               |                     |                    |                            |     |

Step 1.2) You can sort the individuals by clicking any drop down arrow in the row below the system view. You can also search for specific names in the search box on the top right.

Step 1.3) Click in the Check Mark column next to the name(s) you would like to assign. This will place a check mark in this column. Assign cases/contacts to yourself while you are working on them.

Step 1.4) Click the Assign icon on the top of the screen. The Assign Contact pop up will open and default to assign to Me.

Step 1.5) Click the blue **Assign** button.

Step 1.6) Click on the Name of the case.

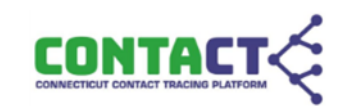

### Community Resources - General screen

The General screen for the referred individual will display.

| Here Apps ARIAS                            | Main > Community Resources             | > betty Blackburn |                         |           |             | SANE                             | dbox               |                         |                    |                   | ୦ ସ | + 7 | ' 🚳 ?             |
|--------------------------------------------|----------------------------------------|-------------------|-------------------------|-----------|-------------|----------------------------------|--------------------|-------------------------|--------------------|-------------------|-----|-----|-------------------|
| =                                          | ⊙ 🗟 Save 🛱 Save &                      | Close + New       | 🗋 Deactivate 🛛 📋 Delete | 🖔 Refresh | 😫 Process 🗸 | R, Assign 📝 Share                | 🔄 Email a Link 🛛 🖉 | Flow $\checkmark$       | 椢 Word Templates 🗸 | 🏾 Run Report 🗸    |     |     |                   |
| <ul> <li>Mome</li> <li>Becent ∨</li> </ul> | betty Blackburn<br>Community Resources |                   |                         |           |             |                                  |                    | Dorota Batemar<br>Owner | Active<br>Status   | 3<br>DEMHS Region |     |     |                   |
| が Pinned 🗸 🎺                               | General Needs Assessn                  | ent Related       |                         |           |             |                                  |                    |                         |                    |                   |     |     |                   |
| Apps                                       | Contact Information                    |                   |                         |           |             | Record Status                    |                    |                         |                    |                   |     |     |                   |
| R Cases and Contacts                       | First Name                             | Betty             |                         |           |             | Begin Follow-up?                 | Yes                |                         |                    |                   |     |     |                   |
| B Assessments                              | Last name                              | Blackburn         |                         |           |             | Follow-up Status                 | Follow-up Attemp   | pted                    |                    |                   |     |     |                   |
| Suggested Exposures                        | Date of birth                          | 6/14/1985         |                         |           | Ē           | 🗄 Created On                     | 8/5/2020           |                         |                    | 11:53 AM          |     |     |                   |
| Events                                     | Phone number                           | 203000000         |                         |           |             | Case or contact                  | Case               |                         |                    |                   |     |     |                   |
| Community Resources                        | Email                                  |                   |                         |           |             | Quarantine/Isolation<br>End Date | 8/13/2020          |                         |                    |                   |     |     | <b></b>           |
|                                            | Next of kin/Legal guardian             |                   |                         |           |             |                                  |                    |                         |                    |                   |     |     |                   |
|                                            | Language English                       |                   |                         |           |             | Contact Tracing Asse             | essment Responses  |                         |                    |                   |     |     |                   |
|                                            |                                        |                   |                         |           |             | Access to healthcare             | Yes                |                         |                    |                   |     |     |                   |
|                                            | Address                                |                   |                         |           |             | Existing health concerns         | No                 |                         |                    |                   |     |     |                   |
|                                            | Street 1                               | 5 Main street     | State                   | ct        |             | Food                             | Yes                |                         |                    |                   |     |     |                   |
|                                            | Street 2                               |                   | Zip code                | 06051     |             | Housing Needs                    | Yes                |                         |                    |                   |     |     |                   |
|                                            | City                                   | new britain       |                         |           |             | Income or<br>employment          |                    |                         |                    |                   |     |     |                   |
|                                            |                                        |                   |                         |           |             | Caregiving                       |                    |                         |                    |                   |     |     |                   |
|                                            | Notes                                  |                   |                         |           |             | Safety concerns                  | Yes                |                         |                    |                   |     |     |                   |
|                                            |                                        |                   |                         |           | $\bigcirc$  | Other needs                      | No                 |                         |                    |                   |     |     |                   |
|                                            |                                        |                   |                         |           |             | Specify unmet needs              |                    |                         |                    |                   |     |     | $\langle \rangle$ |

Some sections are pre-filled with information entered by the Contact Tracer during the Initial or Monitoring Interview.

#### The Contact Information Section

Step 2.1) Call the **Phone Number** listed

Step 2.2) Introduce yourself and reason for the call to the individual.

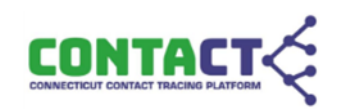

The **Contact Tracing Assessment Responses** section is prefilled with unmet needs identified by the Contact Tracer. It is possible that not all unmet needs were identified during that interview, or that additional needs exist. Review unmet needs listed here in the **Contact Tracing Assessment Responses** section with the individual.

The **Record Status** section has fields to indicate the status of the case.

Step 2.3) If Individual agrees to the follow up interview, in the **Begin Follow-up** field, answer **Yes** Step 2.4) In the **Follow-up Status** field, select the applicable follow-up status:

- Referral made to CRC prefilled
- Follow-up Attempted Choose if unable to reach referred individual
- Initial CRC Interview Completed Choose after you have completed interview
- Individual Connected to Support Services Choose after you have connected individual to support services
- Follow-up Ended Choose when follow up is completed
- Unable to contact individual Choose if unable to contact individual after following call protocol
- Individual not contacted Choose if no follow up was attempted

#### **Call Protocol**

No more than 3 calls including 1 voice mail per day should be made.

- Call #1 should be made between 8:00a.m. and noon; call #2 should be made between noon and 4:00p.m. and call #3 should be made between 4:00p.m. and 8:00p.m.
- At least one call should be attempted outside of standard business hours (e.g. on an evening or weekend)
- Each call should be noted in the **Notes** box below the address section
- If after 3 days of calls/voice mails we have not heard back from the individual then the Follow-up status should be changed to **Unable to** contact individual

The Case or Contact field will indicate whether referred individual is a Case (tested positive for COVID-19) or a

Contact (exposed to a person who has tested positive)

The Quarantine/Isolation End Date will show the end of the recommended Quarantine or Isolation period.

Step 2.5) To complete Assessment; click on the **Needs Assessment** tab.

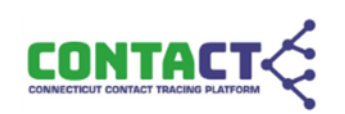

## Community Resources - Needs Assessment screen

The sections on this screen will allow you to enter detailed notes on each unmet need listed.

| ::: Power Apps ARIAS                                                                                                    | Main > Community Resources >                                     | betty Bladduarn SANDBOX                                                                                                    |
|----------------------------------------------------------------------------------------------------|------------------------------------------------------------------|----------------------------------------------------------------------------------------------------|
| =                                                                                                    | 🕥 🗟 Save 👹 Save & Clo                                            | ose 🕂 New 🕼 Deactivate 📋 Delete 🖒 Refresh 🔒 Process 🗸 Assign ピ Share 🖾 Email a Link 🖉 Row 🗸 📾 Word Templates 🗸 📓 Run Report 🗸 |
| Image: Image: Image | betty Blackburn<br>Community Resources<br>General Needs Assessme | ent Related                                                                                                    |
| Apps<br>Q Cases and Contacts                                                                                                    | Ability to Get Food<br>Needs Assessment                          | Mrs. Blackburn states that she does not have enough food in the house, ad will need food delivered in order to Quarantine.    |
| 18: Assessments                                                                                                    | Individual Action Plan                                           |                                                                                                    |
| Suggested Exposures<br>Locations                                                                                                    | Intervention                                                     | Arranged for food delivery fram "Deliveries R Us" twice per week, to beginning on 8/7/2020                                    |
| Events                                                                                                    |                                                                  |                                                                                                    |
| <table-cell> Community Resources</table-cell>                                                                                                    | Managing Other Health<br>Needs Assessment                        | Concerns                                                                                                    |
|                                                                                                    | Individual Action Plan                                           |                                                                                                    |
|                                                                                                    | Intervention                                                     | Π                                                                                                    |
|                                                                                                    |                                                                  |                                                                                                    |
|                                                                                                    |                                                                  |                                                                                                    |
|                                                                                                    | Own Bedroom and Bath<br>Needs Assessment                         |                                                                                                    |
|                                                                                                    | Individual Action Plan                                           |                                                                                                    |
|                                                                                                    | Intervention                                                     |                                                                                                    |
|                                                                                                    |                                                                  |                                                                                                    |
|                                                                                                    | Income or Employment                                             |                                                                                                    |
|                                                                                                    | Needs Assessment                                                 |                                                                                                    |
|                                                                                                    | Individual Action Plan                                           |                                                                                                    |
|                                                                                                    | Intervention                                                     |                                                                                                    |
|                                                                                                    |                                                                  |                                                                                                    |
|                                                                                                    | Other                                                            |                                                                                                    |
|                                                                                                    | Assessment                                                       |                                                                                                    |
|                                                                                                    | Plan                                                             |                                                                                                    |
|                                                                                                    | Intervention                                                     | **                                                                                                    |

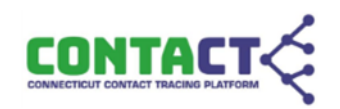

Step 3.1) Depending on the unmet needs the individual has disclosed to you, click into the freeform box for each Unmet Need to enter the **Needs Assessment**, **Individual Action Plan**, and **Intervention**. Unmet needs not listed here can be entered in the **Other** box.

Step 3.2) Click **Save** in the Top Header

Step 3.3) Click on the General tab

The **General** screen for the individual will display.

Step 4.1) update the Follow-up Status for the following:

- Initial CRC Interview Completed Choose after you have completed interview
- Individual Connected to Support Services Choose after you have connected individual to support services
- Follow-up Ended Choose when follow up is completed

Step 4.2) Click Save & Close in the Top Header

You will be returned to your Home screen

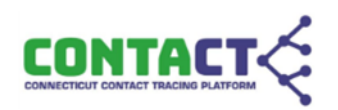